附件 2:

## 社会养老保险验证流程

1. 手机应用搜索"河北人社",下载并打开APP

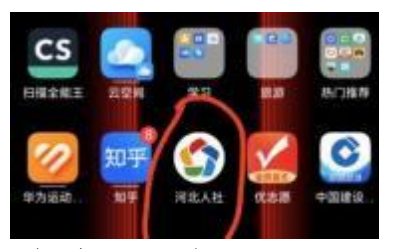

2. 点击" 首页" —— "养老保险查询"

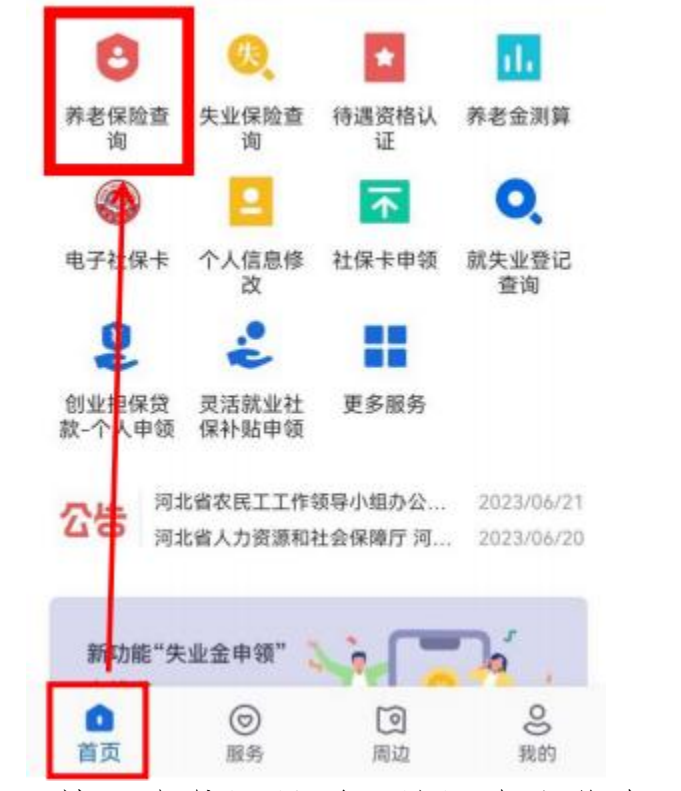

3. 填入身份证号码,认证个人信息——刷脸登录

 再次点击"养老保险查询",点击"养老保险参保缴费明 细",查询结果

| △ 机    | 关养老  | 保险   |  |
|--------|------|------|--|
| 廊坊市    | -    |      |  |
| 2014-1 | 0-01 | 参保缴费 |  |
|        |      |      |  |

5. 返回主页面,点击"服务"—"社会保障"—"参保地查询",查询参保状态和参保地区。

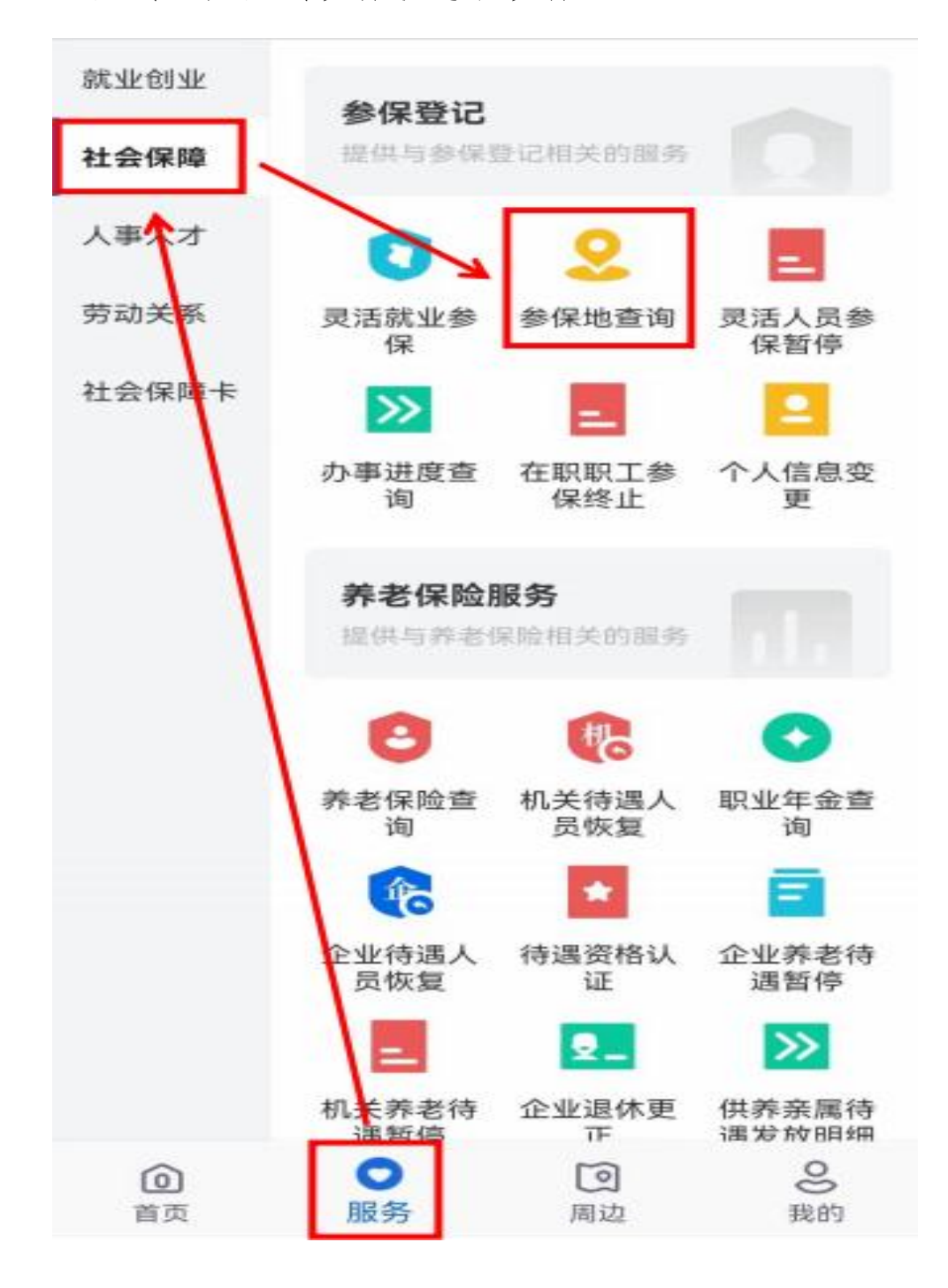